# 簡易導入ガイド

CPU倍率を手動で設定する必要のあるCPUをお使いの場合は、下記の表を参考にして 下さい。

| CPU I   | Model  | Ratio | JF0 | JF1 | JF2 | JF3 |
|---------|--------|-------|-----|-----|-----|-----|
| 300/100 | 200/66 | 3.0x  | 1-2 | 2-3 | 1-2 | 1-2 |
| 350/100 | 233/66 | 3.5x  | 1-2 | 2-3 | 2-3 | 1-2 |
| 400/100 | 266/66 | 4.0x  | 2-3 | 1-2 | 1-2 | 1-2 |
| 450/100 | 300/66 | 4.5x  | 2-3 | 1-2 | 2-3 | 1-2 |
| 500/100 | 333/66 | 5.0x  | 2-3 | 2-3 | 1-2 | 1-2 |
| 550/100 | 366/66 | 5.5x  | 2-3 | 2-3 | 2-3 | 1-2 |
| 600/100 | 400/66 | 6.0x  | 1-2 | 1-2 | 1-2 | 2-3 |
| 650/100 | 433/66 | 6.5x  | 1-2 | 1-2 | 2-3 | 2-3 |
| 700/100 | 466/66 | 7.0x  | 1-2 | 2-3 | 1-2 | 2-3 |
| 750/100 | 500/66 | 7.5x  | 1-2 | 2-3 | 2-3 | 2-3 |
| 800/100 | 533/66 | 8.0x  | 2-3 | 1-2 | 1-2 | 2-3 |

\*\*\* CPUの倍率を設定しても反映されない場合は、倍率固定タイプのCPUである可能性が強いです。詳しくはCPUベンダーにお問い合わせ下さい。

\*\*\* オーバークロックでお使いになられる場合は、くれぐれも自己責任で行ってください。ボードが壊れてもCPUが壊れても、弊社では一切関知しません。

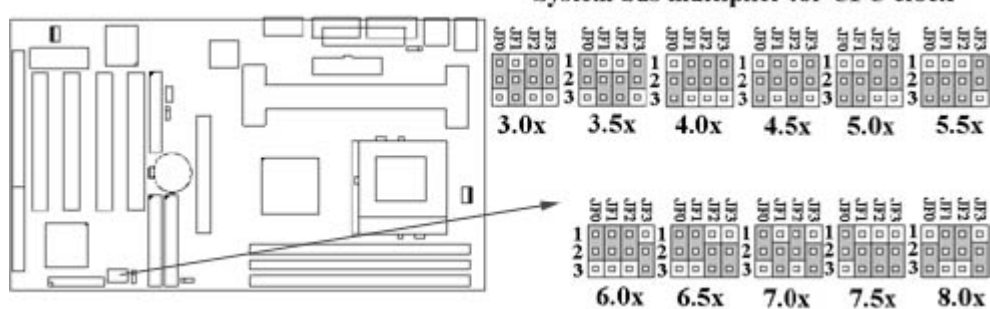

#### System bus multiplier for CPU clock

DCS P2/370A マザーボード

ユーザーズマニュアル

# Product Name: P2/370A

### Manual Revision: 日本語第1版

### <u>商標</u>

Intel, Socket 370, Celeron, Pentium II and Pentium III は米国インテル株式会社の登録商標です。 Awardは米国Awardソフトウェア株式会社の登録商標です。

MS-DOS, Windows 95, Windows 98 and Windows NTは米国マイクロソフト社の登録商標です。 Novellは米国ノベル社の登録商標です。

Sound Blaster及びSB16は米国クリエイティブテクノロジ社の登録商標です。

ESS及びSolo-1は米国ESSテクノロジ社の登録商標です。

その他このマニュアルに記載されているブランド名及び商標は、各社の登録商標です。

# <u>著作権ついて</u>

このマニュアルの著作権は、日本エイサー株式会社にあります。日本エイサーに対する文書による許諾無しに、電子的、機械的、光学的、手書き、その他の手段により本書の内容を複写、伝送、検索可能な形での保存、他言語への翻訳、コンピュータ言語へ変換することを禁じます。

- 1. 本書の内容は、将来予告無しに変更することがあります。
- 2. 本書の内容については万全を期しておりますが、万一記載漏れ等がありましたら弊社までご 連絡願います。
- 本製品を運用して結果については、上記2項に関わらず弊社は一切の責任を負いません。マニュアルの記載事項の不備についても、将来的な訂正以外の義務を弊社は負わないものとします。

#### <u>目次</u>

#### 第一章. 概要

1.1 製品概要

- 1.2 特徴
- 1.3 仕様
- 1.4 梱包物一覧

1.5 システムボードレイアウト

# 第二章. ハードウェアセットアップ

2.1 システムの導入

2.1.1 ジャンパー設定

2.1.2 CMOSデータの消去

2.1.3 CPU電圧設定

2.1.4 CPU周波数倍率設定

2.1.5 CPU外部周波数設定

2.2 CPUの取りつけ

2.2.1 Slot1 CPUの取り付け
 2.2.2 Socket 370 CPUの取り付け

2.3 メモリの取り付け

2.3.1 168ピンDIMMの取り付け2.3.2 168ピンDIMMの取り外し2.3.3 メモリ設定

2.4 I/Oコネクタ、パネルコネクタ

2.4.1 ATX電源コネクタ
2.4.2 CPUファン電源コネクタ
2.4.3 赤外線コネクタ
2.4.4 Wake-up on LANコネクタ
2.4.5 SB\_LINKコネクタ
2.4.5 SB\_LINKコネクタ
2.4.6 FDDコネクタ
2.4.7 IDEコネクタ
2.4.7 IDEコネクタ
2.4.8 PS/2マウスポート
2.4.9 PS/2キーボードコネクタ
2.4.10 シリアルポート
2.4.11 パラレルポート
2.4.12 USBコネクタ
2.4.13 パネルコネクタ

#### 第三章. BIOSセットアップ

3.1 CMOSセットアップユーティリティ 3.2 Standard CMOS Setup 3.3 BIOS Features Setup 3.4 Chipset Features Setup 3.5 Power Management Setup 3.6 PNP/PCI Configuration Setup 3.7 Integrated Peripherals 3.8 Load BIOS Defaults 3.9 Load Setup Defaults 3.10 Supervisor/User Password 3.11 IDE HDD Auto Detection 3.12 Exit CMOS Setup Utility

# 第一章. システムの導入

# 1.1 製品の概要

この度はDCS P2/370Aマザーボードをお買い求め頂きまして誠にありがとう御座いま す。このマザーボードは、Intel社の最新技術である440BX AGPsetを搭載しています。 我々は更に高い互換性を確保する為に、現在一般的に使用されているCPU・VGAカー ド・メモリ・CD-ROMの動作確認をするとともに、MS-Office等のアプリケーションの 動作テストも行っています。もちろん、Y2Kと呼ばれている西暦2000年問題もクリア しています。様々なテストをパスしたこのボードを、我々は自信を持ってお届けしま す。

このマニュアルでは、全体を3つの章に分け、導入・部品の取り付け・BIOS設定の順に説明してまいります。

マニュアルの内容については十分吟味しておりますが、万一誤字脱字乱丁及び内容に 不備がある際は弊社までご連絡下さい。

但し、弊社はこのマニュアル及びシステムボードが原因により発生したいかなる問題 に関しても、一切の責を負わない物とします。システムボードの不備により稼動でき ない場合でも、その遺失利益については保証いたしません。

このマニュアルは4つの章にわかれています。

#### 1.2 特徴

• AGP(Accelerated Graphics Port)ポート対応による高性能描画

- モデムによる自動起動
- LANによる自動起動
- タイマーによる自動起動
- ACPI (Advanced Configuration Power Interface)電源管理対応

# 1.3 仕様

| <u>CPU</u> :              | - Intel Socket 370, Celeron 266~500 + MHz, Pentium II, Pentium III<br>233~500 + MHz プロセッサに対応 |
|---------------------------|----------------------------------------------------------------------------------------------|
| <u>Chipset</u> :          | -Intel 440BX AGPset チップセット                                                                   |
| <b>DIMM</b> :             | -3.3V 168ピンSDRAMを3枚搭載可能 SDRAMのサイズは、                                                          |
|                           | 8/16/32/64/128/256 MBに対応し、最大で768MBまで増設できます。                                                  |
| <u>IDE</u> :              | - PCIバスマスタIDEを2チャンネル搭載。最大4台までのEIDEデバイ                                                        |
|                           | スを接続できます。                                                                                    |
|                           | - PIO Mode4モードでは最大14MB/秒転送に対応。                                                               |
|                           | -UltraDMA/33対応により、最大33MB/秒転送に対応。                                                             |
| <u>BIOS</u> :             | -2Mbits Award BIOS V.4.51 with built-in Anti-Virus, DMI Plug and Play                        |
|                           | 対応。                                                                                          |
|                           | - CD-ROM, SCSI, LS120/ZIP からの起動に対応。                                                          |
|                           | -NCR SCSI BIOSに対応。                                                                           |
| I/O Devices :             | -FDDコネクタには、最大2台の5.25インチまたは3.5インチFDドライ                                                        |
|                           | ブを接続可能。                                                                                      |
|                           | -16550互換シリアルポート×2                                                                            |
|                           | -ECP/EPP対応パラレルポート×1                                                                          |
|                           | -PS/2マウスポート×1                                                                                |
|                           | -PS/2キーボードコネクタ×1                                                                             |
| IR Port :                 | <sup>-</sup> IrDA/ASKIR赤外線ポート(日本ではサポートされません)                                                 |
| <u>USB Ports</u> :        | -USB $#$ $- > 2$                                                                             |
| <u>ATX電源</u> :            | - モデムによる自動起動                                                                                 |
|                           | -ソフトウェアシャットダウン                                                                               |
|                           | - 内蔵タイマーによる自動起動                                                                              |
|                           | - LANによる自動起動                                                                                 |
| <u>拡張スロット</u> :           | -32bit PCIスロット×4                                                                             |
|                           | -16bit ISAスロット×1                                                                             |
|                           | -32bit AGPスロット×1                                                                             |
| <u>その他</u> ::             | -SB_Link端子搭載                                                                                 |
| <u>Operating System</u> : | - Windows 95 OSR2.1/OSR2.5/98, Windows NT4.0, MS-DOS/V 6.22                                  |
| <u>外形寸法</u> ::            | - 305 mm x 170 mm ATX Form factor                                                            |

このパッケージには、以下の物が同梱されています。欠品がある場合は、販売店様にお問い合わせ下さい。

- P2/370Aマザーボード1枚
- IDEケーブル1本
- FDケーブル1本
- CPUリテンション1個
- ドライバCD-ROM1枚
- マニュアル1部

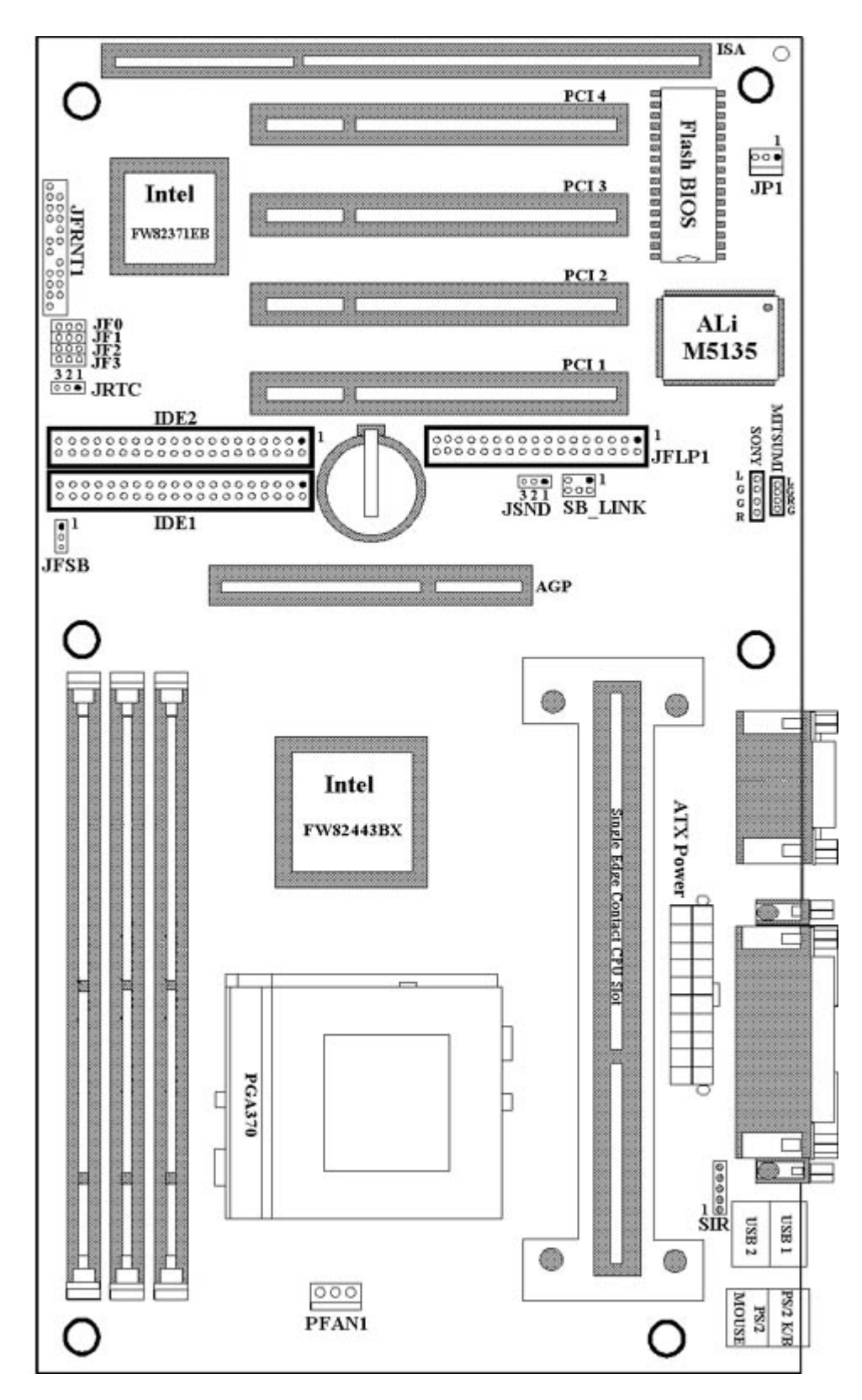

- 1. ジャンパ設定
- 2. CPUの取り付け
- 3. メモリの取り付け
- 4. I/Oコネクタ及びパネルコネクタの接続

#### 2.1.1 ジャンパ設定

このマニュアルでは、ジャンパの1番2番をショートさせることを(1-2)と記述し、2番3 番をショートさせることを(2-3)と記述します。ジャンパピンは色分けされていますの で、下記を参考にして下さい。

| 黄色いジャンパピン: | CMOSの動作状態を設定します。           |
|------------|----------------------------|
|            | ボード上の記述:JRTC               |
| 緑色のジャンパピン: | CPU周波数倍率設定                 |
|            | ボード上の記述:JF0, JF1, JF2, JF3 |
| 赤色のジャンパピン: | CPU外部周波数設定                 |
|            | ボード上の記述:JFSB               |

### 警告:

電子部品は静電気による素子破壊に大変敏感です。ボードへのダメージを避ける為 に、デバイス取り付け等の作業をする際は以下の点に留意して下さい。

-絨毯等、静電気が発生しやすい場所では作業しない。

-作業を開始する前に、ケースのフレーム等アースが取れる場所に予め触れ、体内の静 電気を放電しておく。

#### 2.1.2 CMOS Clear (黄色いジャンパ)

JRTC: CMOS動作状態

- 1-2 : CMOS Clear
- 2-3:通常動作(規定值)

#### CMOS Clearの手順

- 1. 電源を切ります。
- 2. ATX電源コネクタをJ1から取り外します。
- 3. 黄色いジャンパピン(JRTC)を(1-2)から(2-3)へ移動します。

4. ピンを元に戻します。

- 5. ATX電源コネクタを再び接続します。
- 6. 電源を投入します。
- 7. 起動時に<DEL>キーを押し、BIOSを設定します。

#### 2.1.3 CPU電圧設定

P2/370AはCPU電圧を自動的に設定します。Pentium II / III CPUの場合は1.3Vから 3.5Vまで、Socket370またはcerelon CPUの場合は、1.3Vから2.0Vの範囲で自動設定さ れます。

| CPU     | Model  | Ratio | JF0 | JF1 | JF2 | JF3 |
|---------|--------|-------|-----|-----|-----|-----|
| 300/100 | 200/66 | 3.0x  | 1-2 | 2-3 | 1-2 | 1-2 |
| 350/100 | 233/66 | 3.5x  | 1-2 | 2-3 | 2-3 | 1-2 |
| 400/100 | 266/66 | 4.0x  | 2-3 | 1-2 | 1-2 | 1-2 |
| 450/100 | 300/66 | 4.5x  | 2-3 | 1-2 | 2-3 | 1-2 |
| 500/100 | 333/66 | 5.0x  | 2-3 | 2-3 | 1-2 | 1-2 |
| 550/100 | 366/66 | 5.5x  | 2-3 | 2-3 | 2-3 | 1-2 |
| 600/100 | 400/66 | 6.0x  | 1-2 | 1-2 | 1-2 | 2-3 |
| 650/100 | 433/66 | 6.5x  | 1-2 | 1-2 | 2-3 | 2-3 |
| 700/100 | 466/66 | 7.0x  | 1-2 | 2-3 | 1-2 | 2-3 |
| 750/100 | 500/66 | 7.5x  | 1-2 | 2-3 | 2-3 | 2-3 |
| 800/100 | 533/66 | 8.0x  | 2-3 | 1-2 | 1-2 | 2-3 |

2.1.4 CPU周波数倍率設定(緑色のジャンパ)

CPU周波数倍率は、CPUによっては内部で固定されている物があります。この場合は、倍率変更はできません。

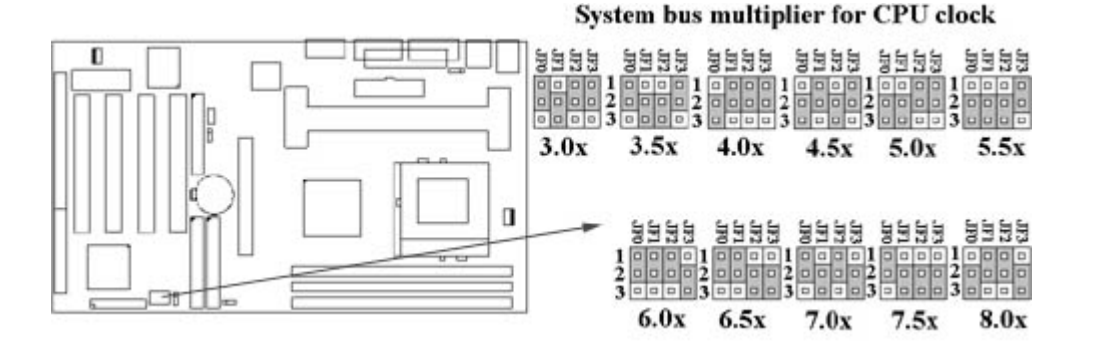

# 2.1.5 CPU外部周波数設定 (赤色のジャンパ)

JFSBジャンパを使用することにより、66MHz系と100MHz系の外部周波数

(FSB(FrontSideBus))を自由に設定することができます。但し、66MHz系のCPUを 100MHz FSBで動作させることは、CPU等の素子を破壊する原因になりますので、使 う場合は自己責任で設定して下さい。オーバークロックについては、弊社では一切の 保証を致しません。

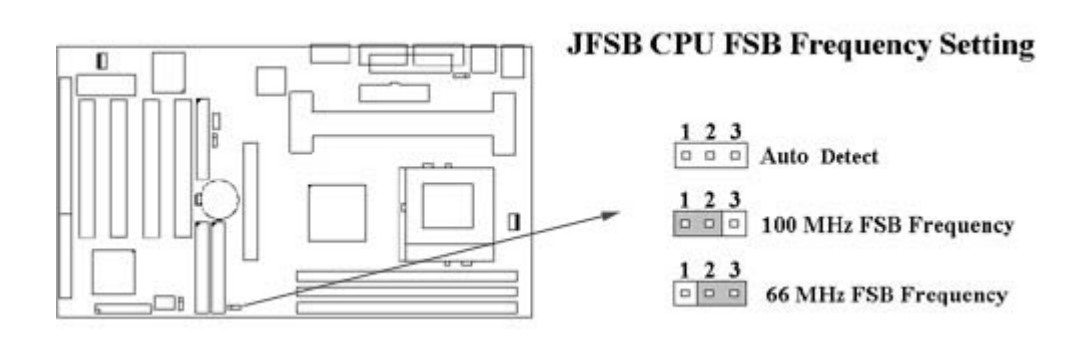

# 2.2 CPUの取りつけ

# 2.2.1 Slot1系CPUの取りつけ

P2BXA-Vには、Pentium II (SECC)、Cerelon、及びPentium II (SECC2)タイプのCPU を取り付けられます。

リテンションメカに、CPUを取りつけます。

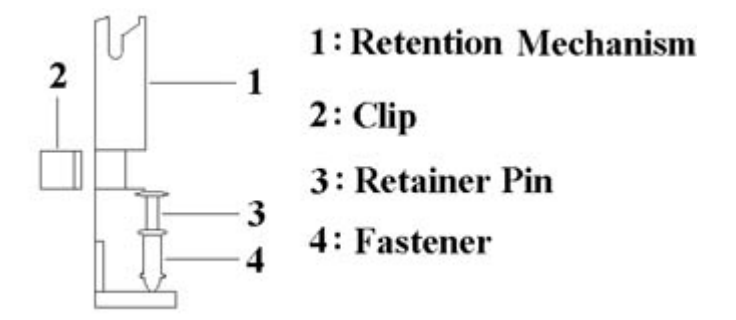

添付のリテンションキットは、3種類のCPUに対応しています。 (SECC, SECCII, SEPP).

Pentium II (SECCタイプ)の取り付け

1.CPU取りつけの邪魔になるパーツを取り外します。
 2.ガイドにCPUをまっすぐ挿し込みます。
 3.接触不良にならないよう、Slot1にガッチリと挿し込みます。
 4.周辺部品を元通りに組み立てます。

Pentium II (SECC2)及びCerelonの取り付け

1.(SECCタイプと同様)

2.(SECCタイプと同様)

3.(SECCタイプと同様)

4.添付の2つのクリップで、カードリッジを固定します。

5.周辺部品を元通りに組み立てます。

# <mark>注意</mark> : 新しいうちはリテンションガイドが固く、CPUの取り付けには力がいる場合が あります。

# 2.2.2 Socket 370 CPUの取りつけ

Socket370 CPUの取り付けは、CPU固定レバーを90度垂直に起こした状態で、ピンを 曲げないよう慎重にソケットにCPUを挿しこみます。ソケットには2箇所の切り欠きが 付いているので、ソケットとCPUの切り

欠きを合わせます。CPUがしっかり挿し込まれた事を確認したら、レバーを再び倒し てCPUを固定します。

# 2.3 増設メモリ

P2/370Aマザーボードは、168ピンDIMMを3枚まで取り付けできます。信頼性確保の 為、3.3VタイプのSDRAMをお使い下さい。

### 2.3.1 168ピンDIMMの取りつけ

1. ソケット両脇のロックを開きます。

2. 切り欠きを合わせ、しっかりとDIMMを挿し込みます。

# 2.3.2 168ピンDIMMの取り外し

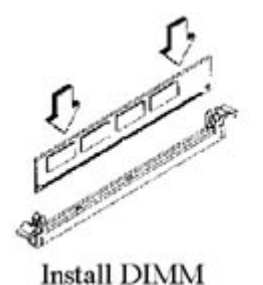

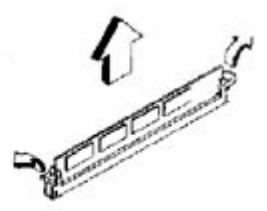

Remove DIMM

1. ソケット両脇のロックを開きます。

2. 垂直にDIMMを引き出します。

# 2.3.3 メモリ設定

メモリの仕様は自動判別される為、特に設定項目はありません。

| DIMM Socket | DIMM Modules                  |
|-------------|-------------------------------|
| DIMM1       | EDO/SDRAM 8, 16, 32, 64, 128, |
|             | 256MB                         |
| DIMM2       | EDO/SDRAM 8, 16, 32, 64, 128, |
|             | 256MB                         |
| DIMM3       | EDO/SDRAM 8, 16, 32, 64, 128, |
|             | 256MB                         |

# 2.41/0コネクタ、パネルコネクタ

I/Oコネクタ

| J1       | ATX電源コネクタ               |
|----------|-------------------------|
| PFAN1    | CPUファンコネクタ              |
| SIR      | 赤外線コネクタ (日本ではサポートされません) |
| JP1      | Wake up on LANコネクタ      |
| SB_LINK  | SB_LINKコネクタ             |
| JFLP1    | FDDコネクタ                 |
| IDE1, 2  | プライマリ/セカンダリIDEコネクタ      |
| MS       | PS/2マウスポート              |
| KB       | PS/2キーボードコネクタ           |
| JCOM1, 2 | シルアルポート1,2              |
| JPRT     | パラレルPort                |
| USB1, 2  | USBコネクタ                 |

# 2.4.1 ATX電源コネクタ (20ピン J1)

電源ユニットから来ているATX電源コネクタを接続します。

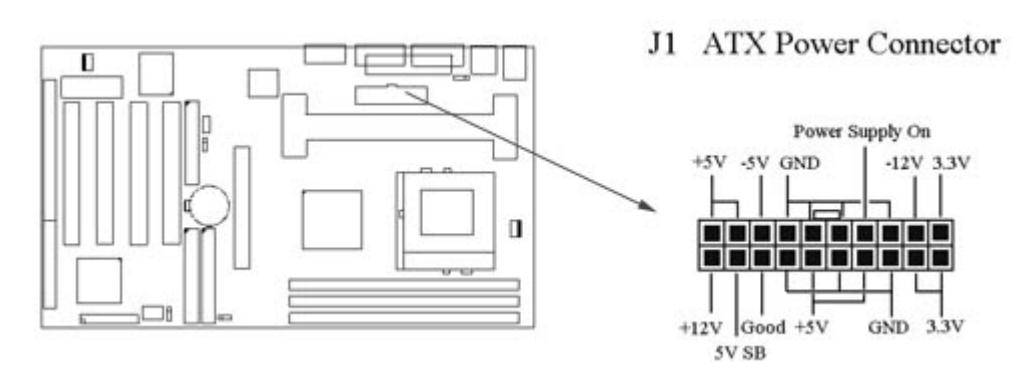

# 2.4.2 CPUファンコネクタ(3ピン PFAN1)

CPU冷却ファンから来ている3ピンのコネクタを接続します。温度センサー無し Connect the fan's plug to the board taking into consideration the polarity of the connector.

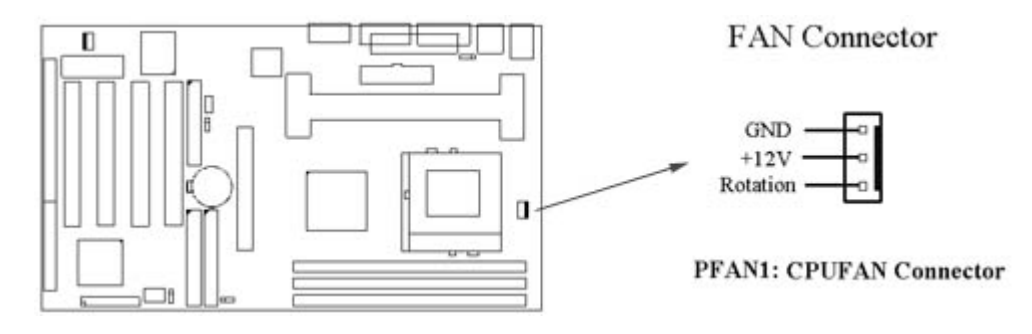

# 2.4.3 赤外線コネクタ (5ピン SIR)

このコネクタは、赤外線通信用ユニットを接続するコネクタです。IrDA方式及びASK-IR方式をサポートしますが、日本では赤外線ユニット及びこのコネクタはサポートされません。

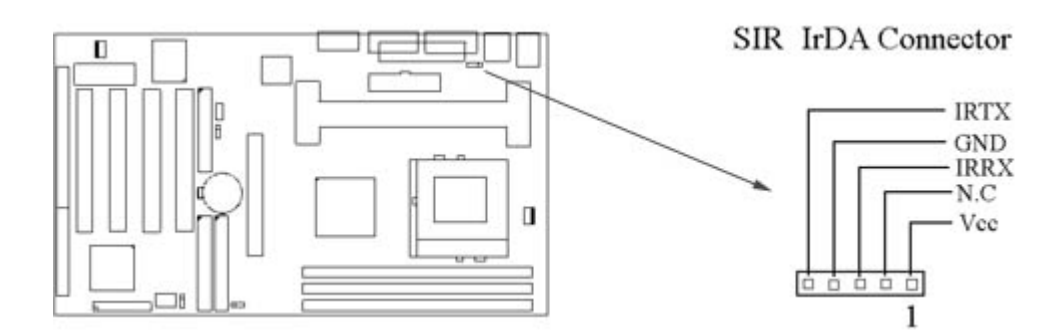

# 2.4.4 Wake-up on LANコネクタ (3ピン JP1)

このコネクタにWakeUp on Lan対応のLANカードを取り付けることにより、LANからのリモート起動が可能になります。但し、スタンバイ電流が720mA以上あるATX2.01 対応の電源装置と、リモート制御が可能なサーバー及びソフトウェアが必要です。

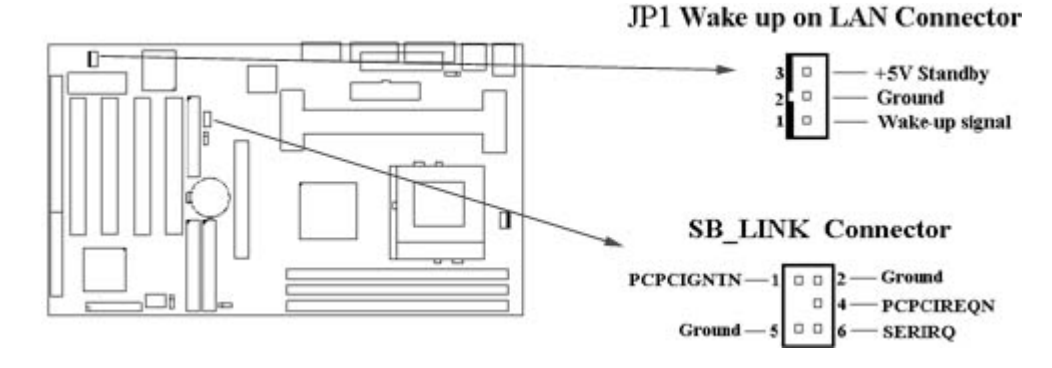

# 2.4.5 SB\_LINKコネクタ (6ピン SB\_LINK)

このコネクタとサウンドカードのSB\_LINK端子を接続することにより、PCIサウンドカ ードをDOSゲーム等で使用することができます。但し、100%の互換性を保証するも のではありません。

SB\_LINKの詳細については、クリエイティブ社のホームページ等をご覧下さい。

# 2.4.6 FDDコネクタ(34ピン JFLP1)

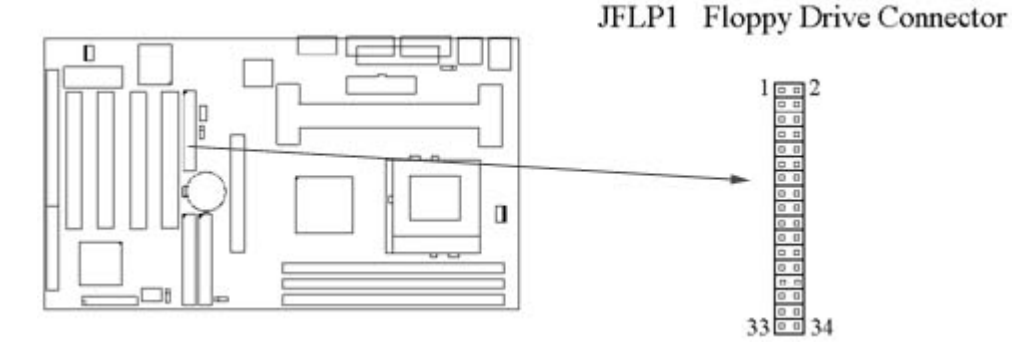

このコネクタには、3.5インチまたは5インチのフロッピーディスクドライブを最大2基 まで接続できます。逆接続に注意してください。

### 2.4.7 プライマリ/セカンダリIDEコネクタ(40ピン IDE×2)

このコネクタには、IDEリボンケーブルを介して最大2基×2系統のEIDE機器を接続でき ます。通常は、プライマリ側から機器を接続します。

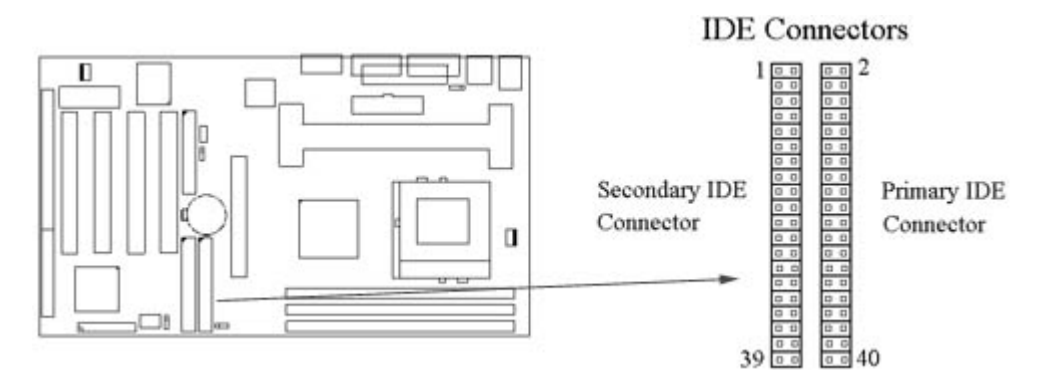

2.4.8 PS/2マウスポート (6ピン ミニDIN MS)

このポートには、マウスを接続します。PS/2マウスを使用する場合は、IRQ12番のリ ソースを消費します。

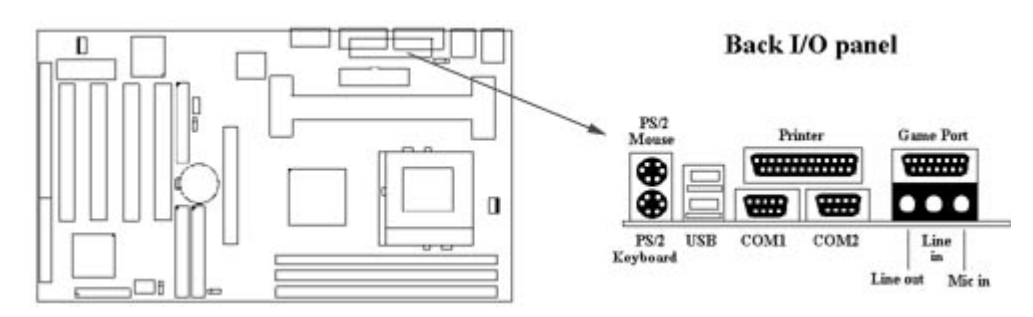

2.4.9 PS/2キーボードコネクタ (6ピン ミニDIN KB)

このコネクタには、PS/2キーボードを接続します。ミニDINコネクタを採用しておりますので、ATキーボード等を接続する際は変換コネクタを使用してください。

2.4.10 シリアルポート (D-sub9ピン JCOM)

2.4.11 パラレルポート (D-sub25ピン JPRT)

パラレルポートは、SPP/ECPの高速通信に対応しています。この機能を使う場合は、 DMAのリソースを消費します。設定は、CMOS SETUP UTILITIで行います。

2.4.12 USBコネクタ (4ピン USB×2)

**USB**機器を接続します。

2.4.13 パネルコネクタ(24ピン JFRNT)

| JFRNT Connector | Function                   |
|-----------------|----------------------------|
| GREENLED        | Suspend Mode LED           |
| PWRLED          | Power LED                  |
| KEYLK           | Keylock Switch             |
| SPKR            | Speaker                    |
| RESET           | Reset Switch               |
| IDELED          | HDD LED                    |
| PWRBNT          | ATX Power Button Connector |
| SMISW           | Sleep Switch               |

警告:コネクタを着脱する場合は、電源を切ってください。

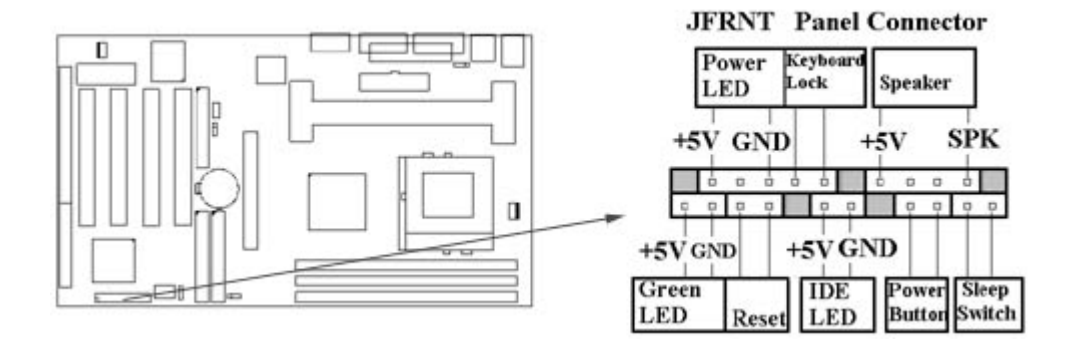

第三章. BIOSセットアップ

3.1 CMOSセットアップユーティリティ

システム起動時に<DEL>キーを押すことにより、CMOSセットアップメニューに入る ことが出来ます。画面に "Press DEL to enter SETUP" の表示が出ている間に<DEL> キーを押してください。

(Figure 3-1)のような画面が出ますので、カーソルキーで選択し、Enterキーを押すこ とでサブメニューに入れます。

Figure 3-1. CMOS Setup Utility Main Screen

ROM PCI/ISA BIOS (XXXXXXXX)

# CMOS SETUP UTILITY AWARD SOFTWARE, INC.

| STANDARD CMOS SETUP<br>BIOS FEATURES SETUP<br>CHIPSET FEATURES SETUP<br>POWER MANAGEMENT SETUP<br>PNP / PCI CONFIGURATION<br>LOAD BIOS DEFAULTS<br>LOAD SETUP DEFAULTS | INTEGRATED PERIPHERALS<br>SUPERVISOR PASSWORD<br>USER PASSWORD<br>IDE HDD AUTO DETECTION<br>SAVE & EXIT SETUP<br>EXIT WITHOUT SAVING |
|----------------------------------------------------------------------------------------------------|----------------------------------------------------------------------------------------------------|
| Esc : Quit<br>F10 : Save & Exit Setup                                                                                                    | $\uparrow \downarrow \rightarrow \leftarrow : \text{Select Item}$ (Shift) F2 : Change Color                                          |
| Time, Date,                                                                                                    | Hard Disk Type                                                                                                    |

# 3.2 Standard CMOS Setup

(Figure 3-2)の画面では、システム時計等の基本的な設定を行います。値は<PageUp> <PageDown>キーで上下できます。

# Figure 3-2. Standard CMOS Setup Screen

ROM PCI/ISA BIOS (XXXXXXXX) STANDARD CMOS SETUP AWARD SOFTWARE, INC.

| HARD DISKS       | TYPE   | SIZE | CYLS | HEAD | PRECOMP | LANDZ                               | SECTOR                               | MODE               |
|------------------|--------|------|------|------|---------|-------------------------------------|--------------------------------------|--------------------|
| Primary Master   | : Auto | 0    | 0    | 0    | 0       | 0                                   | 0                                    | AUTO               |
| Primary Slave    | : Auto | 0    | 0    | 0    | 0       | 0                                   | 0                                    | AUTO               |
| Secondary Master | : Auto | 0    | 0    | 0    | 0       | 0                                   | 0                                    | AUTO               |
| Secondary Slave  | Auto   | 0    | 0    | 0    | 0       | 0                                   | 0                                    | AUTO               |
| Video : EGA      | / VGA  |      |      |      | Ex      | Base Men<br>tended Mer<br>Other Men | nory : 64<br>nory : 313<br>nory : 38 | 40K<br>744K<br>34K |
| Halt On : All E  | irrors |      |      |      |         | Total Mem                           | ory : 327                            | 68K                |

# 3.2.1 Date

日付は「年:月:日」の形式で入力します。システムBIOSは1994年から2079年までの年度 に対応できます。 時刻は「時:分:秒」の形式で入力します。午後2時34分であれば、02:34:00になります。

# 3.2.3 Hard Disks Setting

このBIOSでは、2チャンネルのバスマスタIDEをサポートしています。通常は"AUTO"の設定 でお使い下さい。"USER"にすると手動でセクタ数やシリンダ数を入力できますが、数値を 誤って入力すると起動時にハングアップする場合があります。

全てのドライブをSCSI接続する場合は、"NONE"にすることでリソースを節約できます。

#### 3.2.4 Floppy Drives A&B Setting

接続するFDドライブの種類を設定します。360KB (5.25″), 720KB (3.5″), 1.2MB (5.25″), 1.44MB (3.5), 2.88MB (3.5″)の中から選択できます。

#### 3.2.5 Video Display Adapter Setting

VGAアダプタの種類を設定できます。通常はEGA/VGAに設定して下さい。

#### 3.2.6 Halt On

起動時のPower-On Self Testで問題が見つかった場合に、システムを停止させるのかあるい は無視するのかを設定できます。

#### **3.3 BIOS Features Setup**

このサブメニュー (Figure 3-3)では、AWARD BIOSの拡張項目を設定できます。<F1> キーを押すことでヘルプメニューを表示できます。

### Figure 3-3. BIOS FEATURES SETUP SCREEN

ROM PCI / ISA BIOS (XXXXXXXX) BIOS FEATURES SETUP AWARD SOFTWARE, INC.

| Virus Warning<br>CPU Internal Cache<br>External Cache<br>CPU L2 Cache ECC Checking<br>Quick Power On Self Test<br>Boot Sequence<br>Swap Floppy Drive<br>Boot Up Floppy Seek<br>Boot Up Floppy Seek<br>Boot Up Numlock Status<br>Gate A20 Option<br>Typematic Rate Setting<br>Typematic Rate (Chars/Sec)<br>Typematic Delay (Msec) | Disabled<br>Enabled<br>Enabled<br>Enabled<br>Enabled<br>C ,A, SCSI<br>Disabled<br>Disabled<br>On<br>Fast<br>Disabled<br>6<br>250 | Video BIOS Shadow : Enabled<br>C8000-CBFFF Shadow : Disabled<br>CC000-CFFFF Shadow : Disabled<br>D0000-D3FFF Shadow : Disabled<br>D4000-D7FFF Shadow : Disabled<br>D8000-DBFFF Shadow : Disabled<br>DC000-DFFFF Shadow : Disabled |
|----------------------------------------------------------------------------------------------------|----------------------------------------------------------------------------------------------------|----------------------------------------------------------------------------------------------------|
| Security Option<br>PCI/VGA Palette Snoop<br>Assign IRQ For VGA<br>OS Select For DRAM>64MB<br>Report No FDD For WIN 95                                                                                                    | : Setup<br>: Disabled<br>: Enabled<br>: Non-OS2<br>: Yes                                                                         | ESC : Quit $\uparrow \downarrow \rightarrow \leftarrow$ : Select ItemF1 : HelpPU/PD/+/- : ModifyF5 : Old Values(Shift) F2 : ColorF6 : Load BIOS DefaultsF7 : Load Setup Defaults                                                  |

### 3.3.1 Virus Warning

この項目を使用すると、起動時にブートセクターを確認し、書換えられた場合にウイルスに 侵された可能性があると警告を出すことができます。通常は"Disable"でお使い下さい。

#### 3.3.2 CPU Internal/External Cache

この項目で、CPUの内部キャッシュ及び2次キャッシュを使用するかどうか選択できます。

#### 3.3.3 CPU L2 Cache ECC Checking

CPUのECCチェックをするかどうかを選択します。CPU側が対応している場合はより高い信頼性を得られますが、若干パフォーマンスに影響します。

### 3.3.4 Quick Power On Self Test

"Enabled"を選択することにより、起動時のテストを簡略化し、起動を高速化できます。

#### 3.3.5 Boot Sequence

システムがどのデバイスから優先的に起動するかを選択します。

#### 3.3.6 Swap Floppy Drive

フロッピーディスクドライブを2台接続している場合に、AドライブとBドライブを交換する 機能です。

### 3.3.7 Boot Up Floppy Seek

この項目が設定されると、システムは起動する度に接続されているドライブの種類を検査し ます。

### 3.3.8 Boot Up Numlock Status

起動時に<NumLock>を有効にするかどうかを選択します。通常はアクティブに設定して下 さい。(テンキーが使えなくなります)

# 3.3.9 Typematic Rate Setting

"Enabled" を選択すると、 "Typematic Rate" 及び "Typematic Delay" の項目が有効に なります。

### 3.3.10 Typematic Rate

キーを押しつづけたときに、リピートさせるかどうかを選択します。

#### 3.3.11 Typematic Delay

リピートが始まるまでの時間を設定します。

# 3.3.12 Security Option

システム起動時にパスワードを設定できます。システム起動時のパスワードと、BIOS設定 画面に入る際のパスワードを別々に設定できます。

# 3.3.13 PCI/VGA Palette Snoop

MPEG2カード等を使う場合はEnabledにして下さい。

# 3.3.14 Assign IRQ For VGA

この項目をEnabledにすると、VGAカードにIRQが割り当てられます。リソースは消費しま すが、通常はEnabledに設定して下さい。

IRQが割り当てられていない場合、OS起動中にハングアップします。

# 3.3.15 OS Select for DRAM > 64MB

OS/2をお使いで、かつメモリを64MB以上実装する場合は、OS/2側に設定して下さい。

# 3.3.16 Video BIOS Shadow

VGAカードのROM内容をシステムメモリに展開して、動作を高速化します。

### 3.3.17 C8000-CBFFF /DC000-DFFFF Shadow

拡張カード等のROM領域がこのシステム領域と競合する場合、システムROMのアドレスを 移動できます。

# 3.4 Chipset Features Setup

この項目では、システムのチップセットについて設定します。

# Figure 3.4 CHIPSET FEATURES SETUP SCREEN

ROM PCI / ISA BIOS (XXXXXXXX) CHIPSET FEATURES SETUP AWARD SOFTWARE, INC.

| Auto Configuration<br>EDO DRAM Speed Selection<br>EDO CASx# MA Wait State<br>EDO RASx# Wait State<br>SDRAM RAS-to-CAS Delay<br>SDRAM RAS-to-CAS Delay<br>SDRAM CAS latency Time<br>SDRAM CAS latency Time<br>SDRAM Precharge Control<br>DRAM Data Integrity Mode<br>System BIOS Cacheable<br>Video BIOS Cacheable<br>Video RAM Cacheable<br>8 Bit I/O Recovery Time<br>16 Bit I/O Recovery Time | : Enabled<br>: 60ns<br>: 2<br>: 2<br>: 3<br>: 3<br>: Enabled<br>: Enabled<br>: Enabled<br>: Enabled<br>: Enabled<br>: Enabled<br>: 1 | CPU Host Clock                                                                     | : Default                                                                                                    |  |
|----------------------------------------------------------------------------------------------------|----------------------------------------------------------------------------------------------------|------------------------------------------------------------------------------------|----------------------------------------------------------------------------------------------------|--|
| Memory Hole At 15M-16M<br>Passive Release<br>Delayed Transaction<br>AGP Aperture Size (MB)                                                                                                    | : Disabled<br>: Enabled<br>: Disabled<br>: 64                                                                                        | ESC: Quit<br>F1 : Help<br>F5 : Old Values<br>F6 : Load BIOS D<br>F7 : Load Setup D | $\uparrow \downarrow \rightarrow \leftarrow$ : Select Item<br>PU/PD/+/- : Modify<br>(Shift) F2 : Color<br>refaults<br>efaults |  |

# 3.4.1 Auto Configuration

チップセット及びCPU関連を自動設定します。通常はEnabledでお使い下さい。

# 3.4.2 EDO DRAM Speed Selection

EDO-DIMMを使用した場合の速度を設定します。

# 3.4.3 SDRAM RAS-to-CAS Delay

SDRAMのCASレイテンシを設定します。メモリのCL値を参照して設定して下さい。

#### 3.4.4 SDRAM RAS Precharge Time

SDRAMへのデータ転送とデータ転送の間隔ウェイトを設定します。あまり詰めすぎると、動作が不安定になる場合があります。

### 3.4.5 DRAM Data Integrity Mode

ECC対応のメモリをお使いの場合は、この項目を設定することで、より高い信頼性を得ることが出来ます。

### 3.4.6 System BIOS Cacheable

システムBIOSをシステムメモリにキャッシュし、動作を高速化します。

# 3.4.7 Video BIOS Cacheable

ビデオBIOSをシステムメモリにキャッシュし、動作を高速化します。

## 3.4.8 Video RAM Cacheable

ビデオRAMの頻繁に使われる領域をキャッシュし、動作を高速化します。

#### 3.4.9 8 Bit I/O Recovery Time

8ビットI/Oに対して、どの程度のリカバリタイムを取るかを設定します。少なければ高速化 方向、多ければ安定方向になります。

# 3.4.10 16 Bit I/O Recovery Time

8ビット同様に、16ビットI/Oのリカバリタイムを設定します。

### 3.4.11 Memory Hole At 15M-16M

システムメモリの15MBから16MB空間を使用するか切り離すかを設定します。通常このメ モリ空間はISAバスに使用されるため、この領域をアプリケーションに使用すると動作が不 安定になる場合があります。この領域をISAに割り当てると、システムメモリは1MB分少な くなります。

### 3.4.12 Passive Release

ISAカードを使用している場合に、互換性問題が出た場合はこの項目を変更してみてください。

# 3.4.13 Delayed Transaction

PCIバスのサイクルとISAバスのサイクルはスピードが違う為、互換性問題が発生する場合が あります。その場合、その項目を変更してみてください。

### 3.4.14 AGP Aperture Size (MB)

AGPカードがメインメモリを使用する際に、どの程度のサイズで転送するかを設定します。 あまり大きく設定すると、正常に動作しないVGAカードもあります。

### 3.4.15 CPU Host Clock

CPUの外部周波数を選択できます。

FSBと各バスの関係は以下の通りです。

| Ext. frequency | AGP     | PCI      | ISA     | DIMM   |
|----------------|---------|----------|---------|--------|
| 66Mhz          | 66Mhz   | 33Mhz    | 8.33Mhz | 66Mhz  |
| 75Mhz          | 75Mhz   | 37.5Mhz  | 8.33Mhz | 75Mhz  |
| 83Mhz          | 83Mhz   | 41.6Mhz  | 8.33Mhz | 83Mhz  |
| 100Mhz         | 66Mhz   | 33Mhz    | 8.33Mhz | 100Mhz |
| 103Mhz         | 68.6Mhz | 34.3Mhz  | 8.33Mhz | 103Mhz |
| 105 Mhz        | 70Mhz   | 35Mhz    | 8.33Mhz | 105Mhz |
| 110Mhz         | 73.3Mhz | 36.67Mhz | 8.33Mhz | 110Mhz |
| 112Mhz         | 74.6Mhz | 37.3Mhz  | 8.33Mhz | 112Mhz |
| 115Mhz         | 76.6Mhz | 38.33Mhz | 8.33Mhz | 115Mhz |
| 120Mhz         | 80Mhz   | 40Mhz    | 8.33Mhz | 120Mhz |
| 124Mhz         | 82.6Mhz | 31Mhz    | 8.33Mhz | 124Mhz |
|                |         |          |         |        |

| 124AMhz | 82.6Mhz | 33Mhz    | 8.33Mhz | 124Mhz |
|---------|---------|----------|---------|--------|
| 133Mhz  | 88.6Mhz | 44.33Mhz | 8.33Mhz | 133Mhz |
| 133AMhz | 88.6Mhz | 33Mhz    | 8.33Mhz | 133Mhz |
| 140Mhz  | 93.3Mhz | 35Mhz    | 8.33Mhz | 140Mhz |
| 150Mhz  | 100Mhz  | 37.5Mhz  | 8.33Mhz | 150Mhz |

# ご注意:

**75**, 83, 103, 105, 110, 112, 115, 120, 124, 124A, 133, 133A, 140 and 150MHz の設定 は、あくまでも実験的な目的で用意されており、オーバークロックでの動作はシステ ムに重大な損傷を与える危険があります。

103, 105, 110, 112, 115, 120, 124 or 124AMHzを設定する場合は、メモリは8ns以下の物を設定して下さい。124Aと133Aの場合、AGPバスは非同期で動作します。

# 警告: オーバークロックは自己責任で行ってください。

### 3.5 Power Management Setup

この項目では、省電力に関する設定を行います。

Figure 3-5. POWER MANAGEMENT SETUP SCREEN

ROM PCI / ISA BIOS (XXXXXXX) POWER MANAGEMENT SETUP AWARD SOFTWARE, INC.

| ACPI function        | :Disabled        | ** Reload Global Timer Events ** |                                                            |
|----------------------|------------------|----------------------------------|------------------------------------------------------------|
| Power Management     | : Disabled       | IRQ[3-7, 9-15], NMI              | : Disabled                                                 |
| PM Control by APM    | : Yes            | Primary IDE 0                    | : Disabled                                                 |
| Video Off Method     | : V/H SYNC+Blank | Primary IDE 1                    | : Disabled                                                 |
| Video Off After      | : Standby        | Secondary IDE 0                  | : Disabled                                                 |
| MODEM Use IRQ        | : 3              | Secondary IDE 1                  | : Disabled                                                 |
| Doze Mode            | : Disabled       | Floppy Disk                      | : Disabled                                                 |
| Standby Mode         | : Disabled       | Serial Port                      | : Enabled                                                  |
| Suspend Mode         | : Disabled       | Parallel Port                    | : Disabled                                                 |
| HDD Power Down       | : Disabled       | CHARLES AND SALES AND SALES      |                                                            |
| Throttle Duty Cycle  | : 62.5%          |                                  |                                                            |
| PCI/VGA Act-Monitor  | : Enabled        |                                  |                                                            |
| Soft-off by PWR-BTTN | : Instant-off    |                                  |                                                            |
| PowerOn by Ring      | : Disabled       | ESC : Quit                       | $\uparrow \downarrow \rightarrow \leftarrow$ : Select Item |
| Resume by Alarm      | : Disabled       | F1 : Help                        | PU/PD/+/- : Modify                                         |
|                      |                  | F5 : Old Values                  | (Shift) F2 : Color                                         |
| Wake up on LAN       | : Disabled       | F6 : Load BIOS Defaults          |                                                            |
| IRQ 8 Break Suspend  | : Disabled       | F7 : Load Setup Defaults         |                                                            |
|                      |                  |                                  |                                                            |

# 3.5.1 ACPI Function

P2/370Aは、"Advanced Configuration and Power Interface"いわゆるACPIに対応しています。

# 3.5.2 Power Management

| Mini Saving  | システムは使用しなくなってから約1時間後にパワー |
|--------------|--------------------------|
|              | セーブモードに入ります。             |
| Max Saving   | システムは使用しなくなってから約1分後にパワーセ |
|              | ーブモードに入ります。              |
| User Defined | 各項目を分単位で設定できます。          |

### 3.5.3 PM Control by APM

"Yes" を選択すると、従来のAdvanced Power Management (APM)モードで電源管理を行います。

#### 3.5.4 Video Off Method

この項目は、ビデオが無信号状態の時に、どのような形式の信号を出すかを設定します。ブランク信号にするのか、DPMS (Display Power Management System)規格に準拠した信号にするかを選択できます。

# 3.5.5 Video Off After

システムがサスペンドモードに入った際に、モニター出力を停止するか、ブラックスクリー ンを出力するかを選択します。

### 3.5.6 Doze Mode

システムのパフォーマンスを落として電力消費を落とす、最も基本的な省電力設定です。

#### 3.5.7 Standby Mode

CPUの一部機能を除き、ほぼ全てのデバイスを停止させる省電力モードです。

#### 3.5.8 Suspend Mode

全てのデバイスが省電力モードに入る、最も省電力なモードです。

#### 3.5.9 HDD Power Down

ハードディスクの回転を止めます。

# 3.5.10 PCI/VGA Act-Monitor

省電力モードに入る際に、VGAの動きを関知するかどうかを設定します。

# 3.5.11 Soft-off by PWR-BTTN

電源ボタンを押した際に、すぐに電源が落ちるのか、4秒間ボタンを押し続けた場合に電源 を落とすのか設定できます。

# 3.5.12 PowerOn by Ring

モデムの着信信号を検知してシステムの電源を投入することができます。

## 3.5.13 Resume by Alarm

この項目では、システムタイマを使用してシステムを起動させたり終了させたりできます。

### 3.5.14 Wake up on LAN

この項目を設定することにより、ネットワークからシステムを起動させることができます。 但し、対応したネットワーク環境及びサーバーと、ATX2.01対応の電源ユニットが必要で す。

# 3.5.15 Date (of Month) Alarm, Time (hh:mm:ss) Alarm

システムタイマを使用し、設定した時刻にアラームを鳴らせます。

# 3.5.16 IRQ 8 Break Suspend

IRQ 8番 (RTC=リアルタイムクロック)の信号を検知した際に、サスペンド状態から復帰する かどうかを設定します。

### 3.5.17 IRQ[3-7, 9-15], NMI

各IRQの割り込み信号が入った際に、サスペンド状態から復帰させるかどうかを設定します。

# 3.5.18 Primary/Secondary IDE 0/1, Floppy Disk, Serial & Parallel Port

これらの項目をDisableに設定することにより、システムリソースを開放します。当然、そのデバイスは使用できなくなります。

# 3.6 PNP/PCI Configuration Setup

### Figure 3.6 PNP/PCI CONFIGURATION SETUP

ROM PCI / ISA BIOS (XXXXXXXX) PNP/PCI CONFIGURATION AWARD SOFTWARE, INC.

| PNP OS Installed         | : No          | Used MEM base add       | r :N/A                                                     |
|--------------------------|---------------|-------------------------|------------------------------------------------------------|
| Resources Controlled By  | : Manual      | Used MEM Length         | : 8K                                                       |
| Reset Configuration Data | : Disabled    | Assign IRQ For USB      | : Enabled                                                  |
| IRQ-3 assigned to        | : PCI/ISA PnP | N 8572 6401             |                                                            |
| IRQ-4 assigned to        | : PCI/ISA PnP |                         |                                                            |
| IRQ-5 assigned to        | : PCI/ISA PnP |                         |                                                            |
| IRQ-7 assigned to        | : PCI/ISA PnP |                         |                                                            |
| IRQ-9 assigned to        | : PCI/ISA PnP |                         |                                                            |
| IRQ-10 assigned to       | : PCI/ISA PnP |                         |                                                            |
| IRQ-11 assigned to       | : PCI/ISA PnP |                         |                                                            |
| IRQ-12 assigned to       | : PCI/ISA PnP |                         |                                                            |
| IRQ-14 assigned to       | : PCI/ISA PnP |                         |                                                            |
| IRQ-15 assigned to       | : PCI/ISA PnP |                         |                                                            |
| DMA-0 assigned to        | : PCI/ISA PnP |                         |                                                            |
| DMA-1 assigned to        | : PCI/ISA PnP | ESC : Quit              | $\uparrow \downarrow \rightarrow \leftarrow$ : Select Item |
| DMA-3 assigned to        | : PCI/ISA PnP | F1 : Help               | PU/PD/+/-: Modify                                          |
| DMA-5 assigned to        | : PCI/ISA PnP | F5 : Old Values         | (Shift) F2 : Color                                         |
| DMA-6 assigned to        | : PCI/ISA PnP | F6 : Load BIOS Defaults |                                                            |
| DMA-7 assigned to        | : PCI/ISA PnP | F7 : Load Setup D       | efaults                                                    |

# 3.6.1 PNP OS Installed

Plug-and-Play (PnP)オペレーティングシステムを使用するかどうかを設定しま す。"No"に設定すると、OS側にPnP情報が提供されません。通常は"Yes"でお使い下さい。

# 3.6.2 Resources Controlled By

システムリソースを自動設定するかどうかを設定します。"Manual"に設定した場合は、IRQ 等のリソースを全て手動で設定する必要があります。通常は"Auto"でお使い下さい。

# 3.6.3 Reset Configuration Data

システム設定テーブル(BIOS内部にあります)に記憶されたPnP情報をリセットできます。シ ステムリソースに競合が発生した際、設定を初期化するために使います。

#### 3.6.4 IRQ-xx assigned to

お使いのISAカードがPnPに対応していない場合は、IRQ-x assigned to: "Legacy ISA" を選択し、手動でIRQを割り当ててください。

#### 3.6.5 DMA-x assigned to

上記と同様に、DMAを割り当てできます。

#### 3.6.6 Used MEM base addr

通常は変更しないで下さい。

### 3.6.7 Assign IRQ For USB

USBホストアダプタにIRQを割り当てるかどうかを選択します。USBを使う場合、及びAGP カードをお使いの場合は、Enabledにしておいて下さい。

# **3.7 Integrated Peripherals**

この画面では、入出力デバイスについて設定できます。

# Figure 3-7 Integrated Peripherals

# ROM PCI / ISA BIOS (XXXXXXXX) INTEGRATED PERIPHERALS AWARD SOFTWARE, INC.

| IDE HDD Block Mode        | : Enabled  | UR2 Mode                | : Normal                                 |
|---------------------------|------------|-------------------------|------------------------------------------|
| IDE Primary Master PIO    | : Auto     |                         |                                          |
| IDE Primary Slave PIO     | : Auto     |                         |                                          |
| IDE Secondary Master PIO  | : Auto     | Parallel Port Mode      | : ECP                                    |
| IDE Secondary Slave PIO   | : Auto     | ECP Mode Use DMA        | : 3                                      |
| IDE Primary Master UDMA   | : Auto     |                         | 1.52                                     |
| IDE Primary Slave UDMA    | : Auto     |                         |                                          |
| IDE Secondary Master UDMA | : Auto     | 1                       |                                          |
| IDE Secondary Slave UDMA  | : Auto     | 1                       |                                          |
| On-Chip Primary PCI IDE   | : Enabled  |                         |                                          |
| On-Chip Secondary PCI IDE | : Enabled  |                         |                                          |
| USB Keyboard Support      | : Disabled |                         |                                          |
| Init Display First        | : AGP      | ESC : Quit ↑↓           | $\rightarrow$ $\leftarrow$ : Select Item |
| Onboard FDC Controller    | : Enabled  | F1 : Help PU            | /PD/+/-: Modify                          |
| Onboard Serial Port 1     | : Auto     | F5 : Old Values (Sh     | ift) F2 : Color                          |
| URI Mode                  | : Normal   | F6 : Load BIOS Defaults |                                          |
| URI Duplex Mode           | : Half     | F7 : Load Setup Defaul  | ts                                       |
| Half Duplex time-out      | : Enabled  | 1 °                     |                                          |
| Onboard Serial Port 2     | : Auto     |                         |                                          |

# 3.7.1 IDE HDD Block Mode

マルチセクタ転送を有効にすることで、パフォーマンスを向上できます。

# 3.7.2 IDE Primary & Secondary Master/Slave PIO

PIO転送モードを手動で設定できますが、通常は"Auto"でお使い下さい。

# 3.7.3 IDE Primary & Secondary Master/Slave UDMA

UltraDMA/33転送について有効無効を設定できます。通常は"Auto"でお使い下さい。

# 3.7.4 On-Chip primary/Secondary PCI IDE

IDEコントローラーの有効無効を選択できます。Disableにすることで、システムリソースを 開放できます。

# 3.7.5 USB Keyboard Support

USBキーボードを使う場合はEnabledに設定して下さい。主なUSBキーボードでテスト済みですが、あらゆるUSBキーボードの動作を保証するものではありません。

### 3.7.6 Init Display First

マルチディスプレイ環境でお使いの場合、AGPとPCIのどちらのカードを1番目のモニターに するかを設定できます。

### 3.7.7 Onboard FDC Controller

オンボードFDDコントローラーの有効無効を設定できます。

#### 3.7.8 Onboard Serial Port 1 & 2

オンボードシリアルポートのアドレス及びIRQを設定します。

通常はCom1が3F8/IRQ4、Com2が2F8/IRQ3に設定されています。

#### 3.7.9 UR1 & 2 Mode Select

赤外線ポートの動作状態を設定します。

(日本ではサポートされません)

#### 3.7.10 Onboard Parallel Port

パラレルポートのアドレスを設定します。

#### 3.7.11 Parallel Port Mode

パラレルポートの動作モードを選択できます。EPP転送を使用する場合は、DMAリソースが 消費されます。

#### 3.7.12 ECP Mode Use DMA

EPP転送においてDMAが使用される場合の、DMAチャンネルを設定します。

### **3.8 Load BIOS Defaults**

標準的なBIOS設定を呼び出すことができます。

### 3.9 Load Setup Defaults

比較的安定志向に設定されたBIOS設定を呼び出すことができます。

### 3.10 Supervisor/User Password

システム起動時とBIOSセットアップメニューに入る時のパスワードを設定できます。 一度パスワードを入力した後、確認のためもう一度同じパスワードを入力してください。 ー度設定されたパスワードは、そのパスワードが無い限り変更できませんので、しっ かり管理して下さい。

# 3.11 IDE HDD Auto Detection

通常は起動時に毎回行われるIDEハードディスクの検出を予め行い、情報をCMOSに保存しておくことにより、起動時間を短縮できます。ディスクドライブの構成が変わった場合は、StandardSetupのIDE設定をAUTOに戻すか、あるいは再度この項目で検出させてください。

この項目で設定した場合、IDE設定は"USER"になります。

#### 3.12 Exit CMOS Setup Utility

<F10>キーまたは<ESC>キーを押すことで、BIOSセットアップメニューから抜けることができます。設定を保存する場合は、"Y"を選択して<ENTER>を押してください。